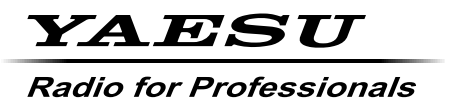

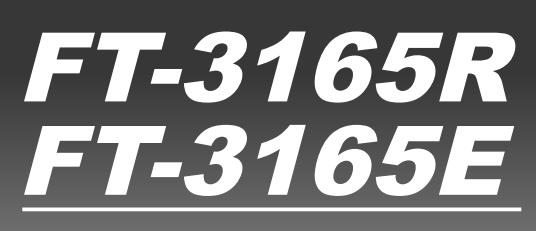

# **Advance Manual**

**VHF FM TRANSCEIVER** 

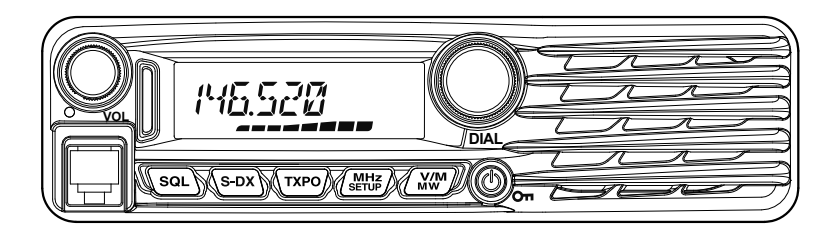

# Contents

| Basic Operation                                      | 3    |
|------------------------------------------------------|------|
| Microphone Gain Setting                              | 3    |
| RF Squelch                                           | 3    |
| Advanced Operation                                   | 4    |
| Split Tone Operation                                 | 4    |
| Tone Search                                          | 5    |
| DCS Search                                           | 6    |
| EPCS (Enhanced Paging & Code Squelch) Operation      | 7    |
| Storing CTCSS Tone Pairs for EPCS Operation          | 7    |
| Activating the Enhanced Paging & Code Squelch System | 8    |
| DTMF Operation                                       | 9    |
| Transmitting a DTMF code manually                    | 9    |
| Registering a DTMF code                              | . 10 |
| Transmitting the registered DTMF code                | . 11 |
| Setting DTMF Autodialer sending Speed                | . 11 |
| Setting DTMF Autodialer TX delay time                | . 12 |
| Memory Operation                                     | . 13 |
| Split Memory                                         | . 13 |
| Moving Memory Data to the VFO                        | . 13 |
| Memory Only Mode                                     | . 13 |
| Naming a Memory Channel                              | . 14 |
| Scanning                                             | . 15 |
| Scan Resume Options                                  | . 15 |
| Memory Skip Scanning                                 | . 16 |
| Preferential Memory Scan                             | . 17 |
| Programmable Memory Scan (PMS)                       | . 18 |
| Registering to the programmable memory channels      | . 18 |
| Scanning the programmable memory channels            | . 19 |
| Band Edge Beeper                                     | . 19 |
| Priority Revert Mode                                 | . 20 |
| Installing the Signal Processing Unit "SPU-1"        | . 21 |
| Clone                                                | . 22 |
| Setup (Menu) Mode                                    | . 23 |
| Menu Selection Details                               | . 26 |

# **Microphone Gain Setting**

The microphone gain has been programmed at the factory to a level that should be satisfactory for the supplied SSM-85D Microphone. If an after-market microphone is used, you may wish to set a different Mic Gain level.

- 1. Press and hold in the key for one second to enter the Set mode.
- 2. Rotate the DIAL knob to select "12 MIC GAIN".
- Press the (MHE) key, then rotate the DIAL knob to select the desired microphone gain level (LEVEL 1 LEVEL 9).
   Default: LEVEL 5
- 4. Press and hold in the Key for one second to save the new setting and exit to normal operation.

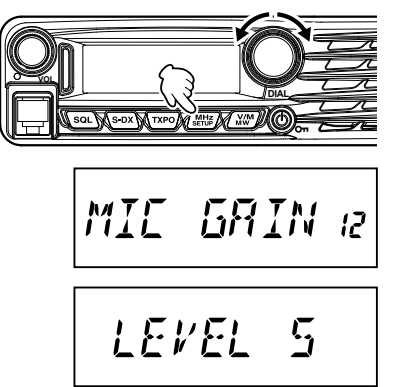

# **RF Squelch**

A special RF Squelch feature is provided on this radio, which allows setting the squelch so that only signals exceeding a pre-set S-meter level will open the squelch.

Use the following procedure to set up the RF squelch circuit for operation:

- Press and hold in the second to enter the Set mode.
- 2. Rotate the DIAL knob to select "33 SQL RF".
- Press the (MHF) key, then rotate the DIAL knob to select the desired signal strength level for the squelch threshold (S1 - S8 or OFF). Default: OFF
- 4. Press and hold in the Key for one second to save the new setting and exit to normal operation.

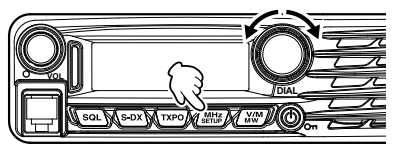

# **Advanced Operation**

# Split Tone Operation

The FT-3165R/E can be configured to operate in a "Split Tone" system via the Setup menu, to facilitate operation on repeaters using a mix of both CTCSS and DCS control.

- Press and hold in the second to enter the Set mode.
- 2. Rotate the DIAL knob to select "32 SQL EXP".
- Press the (MHE) key, then rotate the DIAL knob to select "ON".
   Default: OFF
- Press the (MHZ) key momentarily, then rotate the DIAL knob to select "28 SQL TYPE".
- 5. Press the (MHZ) key, and then rotate the **DIAL** knob to select the following parameters.
  - **D CODE**: DCS Encode only (the "DCS" icon will blink during operation)
  - **T DCS**: Encodes a CTCSS Tone and Decodes a DCS code (the "T" icon will blink and the "DCS" icon will appear during operation)
  - **D TONE**: Encodes a DCS code and Decodes a CTCSS Tone (the "T SQ" icon will appear and "DCS" icons will blink during operation)

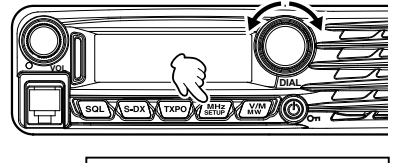

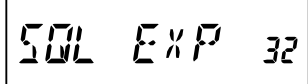

SOL IYPE 28

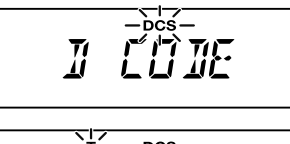

## **Tone Search**

When the CTCSS tone being transmitted by another station is not known, you can tune the radio to the incoming signal and activate tone scan to search for and identify the tone being used.

To scan for the tone in use:

 Set the transceiver up for CTCSS Decoder operation (see the description in the box shown below.).
 "T SQ" will appear on the display.

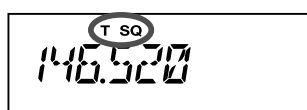

- 2. Press the Programmable key on the SSM-85D Microphone that is assigned "CD SRCH" (see page 4) to start scanning for the incoming CTCSS code.
- 3. When the radio detects the correct tone, scanning will halt on that tone, and audio will be allowed to pass.
- 4. Press the assigned Programmable key of the Microphone to lock in that tone and exit to normal operation.
- Note: You may listen to the (muted) signals from the other stations during Tone Scanning when Set Mode Item "34 TS MUTE" is set to "OFF". See page 31 for details. You can also change the Tone Search scanning speed, using Set Mode Item "35 TS SPEED" See page 31 for details.

#### **CTCSS Decoder Operation**

- 1. Press and hold in the *key* for one second to enter the Set mode.
- 2. Rotate the DIAL knob to select "28 SQL TYPE".
- 3. Press the (MHZ) key, and then rotate the **DIAL** knob to select "**TSQL**".
- 4. Press and hold in the key for one second to save the new setting and exit to normal operation.

# **Advanced Operation**

#### **DCS Search**

When the DCS code being transmitted by another station is not known, you can tune the radio to the incoming signal and activate DCS code scan to search for and identify the DCS code being used.

To scan for the DCS in use:

Set the transceiver up for DCS operation (see the description in the box shown below.).
 "DCS" will appear on the display.

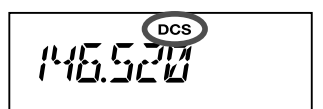

- Press the Programmable key on the SSM-85D Microphone that is assigned "CD SRCH" (see page 4) to start scanning for the incoming DCS code.
- 3. When the radio detects the correct code, scanning will halt on that code, and audio will be allowed to pass.
- 4. Press the assigned Programmable key of the Microphone to lock in that tone and exit to normal operation.
- Note: You may listen to the (muted) signals from the other stations during DCS Scanning when Set Mode Item "34 TS MUTE" is set to "OFF". See page 31 for details. You can also change the DCS Search scanning speed, using Set Mode Item "35 TS SPEED" See page 31 for details.

#### **DCS Operation**

- 1. Press and hold in the Key for one second to enter the Set mode.
- 2. Rotate the DIAL knob to select "28 SQL TYPE".
- 3. Press the Key, and then rotate the **DIAL** knob to select "**DCS**".
- 4. Press and hold in the (setter) key for one second to save the new setting and exit to normal operation.

# EPCS (Enhanced Paging & Code Squelch) Operation

The FT-3165R/E includes an Enhanced CTCSS tone encoder/decoder and a dedicated microprocessor providing paging and selective calling features. This allows placing a call to a specific station (Paging), and choosing to receive calls directed only to you (Code Squelch).

The paging and code squelch systems use two pairs of (alternately switched) CTCSS tones, which are stored in the pager memories. Basically, your receiver remains silent until it receives the CTCSS tone pair that matches those stored in the Receiving Pager Memory. The squelch then opens so the caller is heard, and the paging ringer immediately sounds, if activated. When you close the PTT switch to transmit, the CTCSS tone pair that is stored in the Transmitting Pager Memory will be transmitted automatically.

On the paged radio, the squelch will close automatically after the incoming page ends.

## Storing CTCSS Tone Pairs for EPCS Operation

- 1. Press and hold in the () key for one second to enter the Set mode.
- Rotate the DIAL knob to select "20 PAG CD-R" for the Receiving CTCSS Tone Pair or "21 PAG CD-T" for the Transmitting CTCSS Tone Pair.

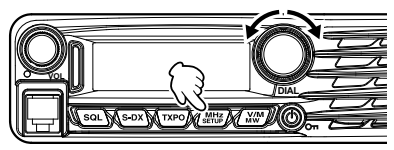

47

\* 57

\*75

- 3. Press the ( key momentarily to enable adjustment of this Set Mode Item.
- Rotate the **DIAL** knob to set the CTCSS Tone number, which corresponds to the first tone of the CTCSS Tone Pair.
- 5. Press the Sol or KWW key, then rotate the **DIAL** knob to set the CTCSS Tone number, which corresponds to the second tone of the CTCSS Tone Pair.
- 6. Press and hold in the (MHZ) key for one second to lock in that tone and exit to normal operation.
- *Note:* The FT-3165R/E does not recognize the order of the 1st tone and the 2nd tone. In other words, for example, the FT-3165R/E considers both CTCSS pairs "05, 47" and "47, 05" to be identical.

# **Advanced Operation**

#### Activating the Enhanced Paging & Code Squelch System

- Press and hold in the second to enter the Set mode.
- 2. Rotate the **DIAL** knob to select "28 SQL TYPE".
- 3. Press the (MHZ) key, and then rotate the **DIAL** knob to select "**PAGER**".

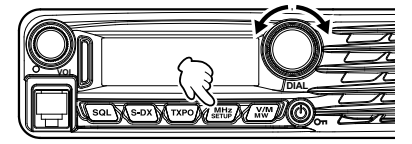

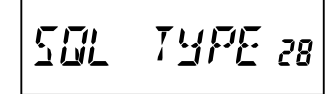

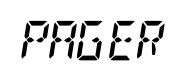

- 4. Press and hold in the (MHE) key for one second to save the new setting and exit to normal operation.
- 5. To disable the Enhanced Paging & Code Squelch, just repeat the above procedure, rotating the **DIAL** knob to select "**OFF**" in step 3 above.

When the Enhanced Paging & Code Squelch feature is activated, the "**P**" notation will appear on the right of the frequency display.

146.5*20* P

# **DTMF** Operation

DTMF tones (Dual Tone Multi Frequencies) are the tones you hear when dialing from a telephone keypad. The FT-3165R/E transceiver can transmit the DTMF codes by using the keys on the microphone or recalling registered number strings from memories.

The maximum of 16-digit DTMF codes can be registered in up to 10 memory channels. It is convenient to register telephone patch numbers, and network linking sequences to the DTMF memory channels.

**Note:** The two combined frequencies of the DTMF tone transmitted for each key are indicated in the following table:

|        | 1209 Hz | 1336 Hz | 1477 Hz | 1633 Hz |
|--------|---------|---------|---------|---------|
| 697 Hz | 1       | 2       | 3       | А       |
| 770 Hz | 4       | 5       | 6       | В       |
| 852 Hz | 7       | 8       | 9       | С       |
| 941 Hz | *       | 0       | #       | D       |

## Transmitting a DTMF code manually

You can generate DTMF tones during transmission manually.

- 1. Press and hold in the (SHT) key for one second to enter the Set mode.
- 2. Rotate the DIAL knob to select "8 DT AUTO".

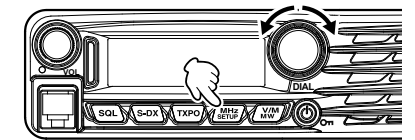

3. Press the (SHE) key momentarily, and then rotate the **DIAL** knob to select "**MANUAL**".

MANLAL

- 4. Press and hold in the ( key for one second to save the new setting and exit to normal operation.
- 5. While pressing and holding **PTT**, press the desired DTMF characters (**[0**] to **[9**], **[\***], **[#**], or **[A]** to **[D]**), sequentially on the microphone keypad.
- 6. Release PTT.

While transmitting the DTMF code, transmission status is sustained even when  $\ensuremath{\text{PTT}}$  is released.

# Registering a DTMF code

- Press and hold in the key for one second to enter the Set mode.
- 2. Rotate the **DIAL** knob to select "9 DT EDIT".

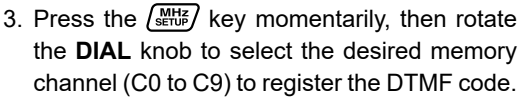

 Press the TXPO key momentarily, then rotate the DIAL knob to select the first digit of the DTMF code.

*Note:* You can also use the keypad on the microphone to input the DTMF code.

5. When you have selected the correct digit, press the *MW* key momentarily. Now, rotate the **DIAL** knob to select the second of 16 available numbers in the current DTMF Autodialer memory register.

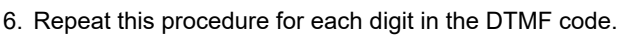

- **Note:** O To make a correction, press the Sol key to back-space the cursor, then re-enter the correct number.
  - O Press and hold in the (S-DX) key for one second to delete all data after the cursor that may have been previously stored.
- 7. When entry of all digits is complete, press and hold in the key for one second to set the DTMF code and exit to normal operation.

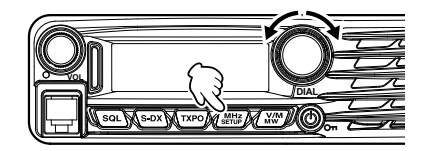

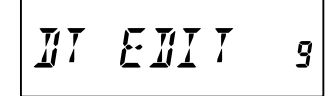

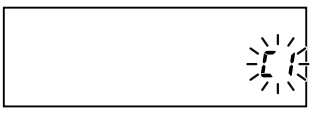

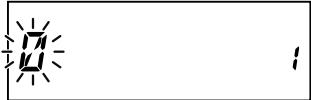

Ø 123456)(\*s

# Transmitting the registered DTMF code

- 1. Press and hold in the (MHF) key for one second to enter the Set mode.
- 2. Rotate the **DIAL** knob to select "8 **DT AUTO**".

- 3. Press the ( key momentarily, and then rotate the **DIAL** knob to select "AUTO".
- 4. Press and hold in the (set) key for one second to save the new setting and exit to normal operation.

Note: While the DTMF Autodialer is activated, the "a" icon will appear on the LCD.

5. In the Autodialer mode, which you just engaged, first press the PTT switch, then press the microphone numeric key ([0] through [9]) corresponding to the DTMF memory string you wish to send. Once the string begins, you may release the PTT switch, as the transmitter will be held "on the air" until the DTMF string is completed.

To disable the Autodialer function mode, select "MANUAL" in step 3 above.

# Setting DTMF Autodialer sending Speed

The speed at which the DTMF digits are sent can be changed.

- 1. Press and hold in the ( key for one second to enter the Set mode.
- 2. Rotate the DIAL knob to select "11 DT SPEED".
- 3. Press the set when the set of the set of rotate the **DIAL** knob to select the desired speed ("50 MS": High speed or "100 MS": Low speed).
- 4. Press and hold in the ( HHZ key for one second to save the new setting and exit to normal operation.

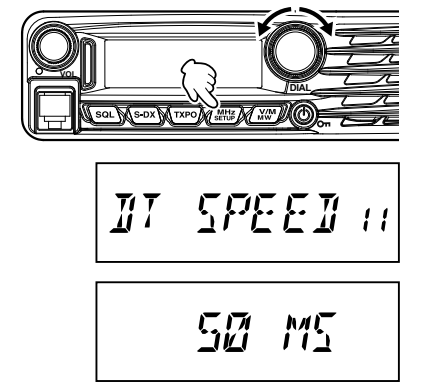

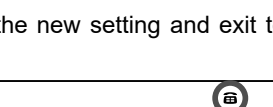

146520

80170

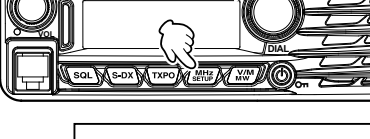

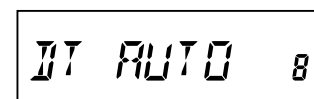

# **Advanced Operation**

#### Setting DTMF Autodialer TX delay time

A longer delay may be set between the time the transmitter is keyed and the first DTMF digit is sent:

- 1. Press and hold in the (set) key for one second to enter the Set mode.
- 2. Rotate the **DIAL** knob to select "**10 DT DELAY**".
- Press the ENTER key momentarily, and then rotate the DIAL knob to select the desired delay time (50 MS / 250 MS / 450 MS / 750 MS / 1000 MS).
   Default: 450 MS
- Press and hold in the (white) key for one second to save the new setting and exit to normal operation.

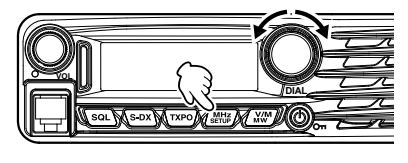

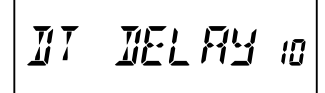

450 MS

# Split Memory

A separate transmit frequency may be registered to a memory channel to which a receive frequency has already been registered.

- 1. In the VFO mode, select the transmit frequency to be registered.
- Press and hold the Key for one second.
   A memory number will appear in the bottom right corner of the display.
- 3. With in five seconds of pressing *m* key, rotate the **DIAL** knob (if necessary) to select the memory channel to which the transmit frequency is to be registered.
- 4. Press and hold in the **PTT**, and press the *www* key momentarily while holding in the **PTT**. This will not cause transmission, but rather it will instruct the transceiver to program the separate *transmit* frequency into memory.

Whenever a memory which contains independently stored transmit and receive frequencies is recalled, the "-+" indication will appear in the display.

# Moving Memory Data to the VFO

The data stored on a memory channel can easily be moved to the VFO.

- 1. Select the memory channel containing the frequency data to be moved to the VFO.
- 2. Press and hold in the (WW) key for one second, and then press the (WHE) key. The "VFO WRT?" will appear on the display.

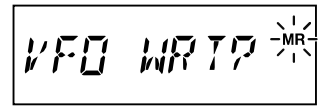

MR

99

- 3. Press the key, the data will now have been copied to the VFO, although the original memory contents will remain intact on the previously-stored channel.
  - *Note:* If a split Frequency Memory channel was transferred, the TX frequency will be ignored (The transceiver will be set up for Simplex operation on the Receive frequency.)

# Memory Only Mode

When memory channel programming has been completed, you may place the radio in a "Memory Only" mode, whereby VFO operation is impossible. This may be particularly useful during public-service events where a number of operators may be using the radio for first time, and ultimate simplicity of channel selection is desired.

To place the radio into the Memory Only mode, turn the transceiver OFF. Now press and hold in the  $\cancel{NM}$  key while turning the transceiver ON. The VFO and Home Channel will now be disabled.

To return to normal operation, repeat the above power-on procedure.

# **Memory Operation**

# Naming a Memory Channel

You may wish to append an alphanumeric "Tag" (label) to each memory, to aid in recollection of the channel's use (such as club name, etc.).

- 1. Recall the memory channel on which you wish to append a label.
- 2. Press and hold in the key for one second to enter the Set mode.
- 3. Rotate the DIAL knob to select "13 MEM NAME".
- 4. Press the (MHZ) key momentarily to enable programming of the name tag.
- 5. Rotate the **DIAL** knob to select the first digit of the desired label.
- 6. Press the *key* to move to the next character.
  - **Note:** To make a correction, press the solve key to back-space the cursor, then re-enter the correct letter, number, or symbol.
- 7. Repeat steps 5 through 6 to program the remaining letters, numbers, or symbols of the desired label. A total of 8 characters may be used in the creation of a label.
- 8. When you have programmed a label that is under 8 characters, press the set key to confirm the label.
- **Note:** Press and hold in the (S-DX) key for one second to delete all data after the cursor that may have been previously stored.
- 9. When you have completed the creation of the label, then press and hold in the key for one second to save the label and exit.

While operating in the Memory Recall mode, press the (MHE) key to toggle the display between indication of the frequency, and indication of the Alpha/Numeric label.

| 146.520 | ( <u>9</u> 9 |
|---------|--------------|
|         |              |

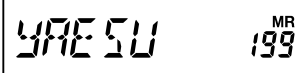

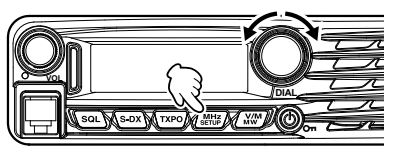

MEM 13

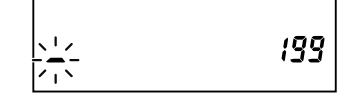

# Scan Resume Options

Select one of the three receiving operations to be performed after the scanning stops.

- (1) Restart scanning after receiving the frequency for the set amount of time. Select from 2.0 to 10.0 seconds (0.5 step).
- (2) Continue receiving the frequency until the signal disappears, and then restart scanning 2 seconds after the signal disappears (BUSY).
- (3) Stop scanning and receive that frequency (HOLD).
- 1. Press and hold in the key for one second to enter the Set mode.
- 2. Rotate the **DIAL** knob to select "25 SCAN RSM".
- 3. Press the Key, then rotate the **DIAL** knob to select the desired scan-resume mode.

#### Default: 5.0 SEC

4. Press and hold in the key for one second to save the new setting and exit to normal operation.

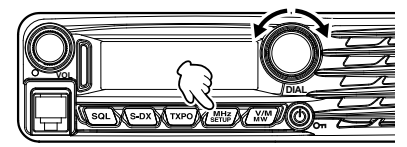

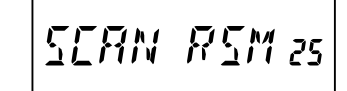

5.0 SEC

# Scanning

# **Memory Skip Scanning**

When some memory channels are continuously active, you may wish to *skip* them during *scanning*, but still have them available for *manual selection*.

To mask a memory to be skipped (only) during scanning, use the following procedure:

- 1. Set the radio to the Memory Recall mode by pressing the ()) key repeatedly, as necessary, until " **MR**" and a channel number appear on the right side of the display.
- 2. Rotate the **DIAL** knob to select the Memory Channel to be skipped during scanning.
- Press and hold in the key for one second, then rotate the DIAL knob to select "26 SCAN SKP".
- 4. Press the (MHE) key, then rotate the **DIAL** knob to select "SKIP". The current Memory Channel will now be ignored during scanning.
- 5. Press and hold in the key for one second to save the new setting and exit to normal operation.

A blinking "►" icon will appear when you recall the "skipped" memory channel manually.

To reinstate a channel into the scanning loop, select "OFF" in step 4 above, after first recalling the currently blocked channel (the "Skipped" channel is accessible via manual channel selection methods using the **DIAL** knob in the Memory mode, whether or not it is locked out of the scanning loop).

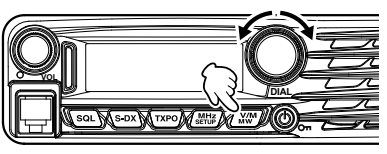

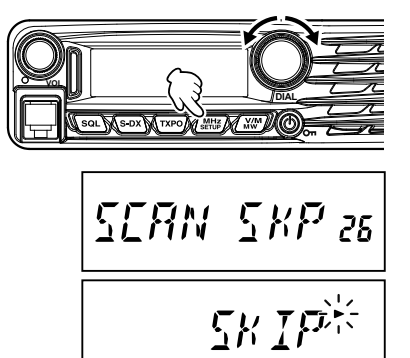

146527

# **Preferential Memory Scan**

The FT-3165R/E also allows setting up a "Preferential Scan List" of channels, which you can "flag" within the memory system. The flagged channels are designated by an "▶" icon when they are selected, one by one, for the Preferential Scan List.

When memory scanning is initiated beginning on a channel with the " $\blacktriangleright$ " *icon appended*, only those channels bearing the " $\blacktriangleright$ " icon will be scanned. If scanning is initiated on a channel which does not have the " $\blacktriangleright$ " icon appended, all channels including those with the " $\triangleright$ " icon appended will be scanned.

Here is the procedure for setting up and using the Preferential Scan List:

- 1. Set the radio to the Memory Recall mode by pressing the ()) key repeatedly, as necessary, until " **MR**" and a channel number appear on the right side of the display.
- 2. Rotate the **DIAL** knob to select the Memory Channel that you wish to add to the preferential Scan List.
- Press and hold in the second, then rotate the DIAL knob to select "26 SCAN SKP".

- Press the Key, and then rotate the DIAL knob to select "SELECT".
- 5. Press and hold in the key for one second to save the new setting and exit to normal operation.

To initiate Preferential Memory Scanning:

- 1. Set the radio to the Memory Recall mode by pressing the *Key* repeatedly, if necessary.
- Rotate the **DIAL** knob to select any memory channel which has an "▶" icon appended to the channel number.
- 3. Press and hold in either the microphone **[UP]** or **[DWN]** button for one second to initiate Preferential Memory Scanning. Only the channels which have a "▶" icon appended to the channel number will be scanned.

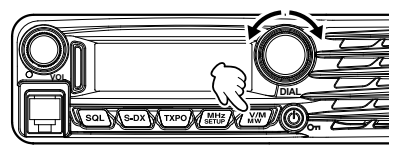

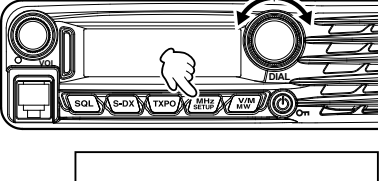

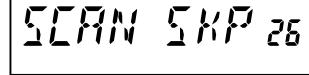

561667

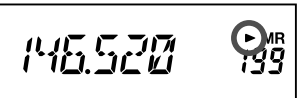

# Scanning

# Programmable Memory Scan (PMS)

The FT-3165R/E can be set to tune or scan only the frequencies between user-defined lower and band limits.

*Example:* Set up a PMS channel by registering a lower frequency of 144.300MHz, and an upper frequency of 145.000MHz to the L1/U1 memory channels.

#### Registering to the programmable memory channels

- 1. In the VFO mode, select the desired lower-limit scan frequency (144.300MHz).
- Press and hold the K key for one second. A memory number will appear in the bottom right corner of the display.

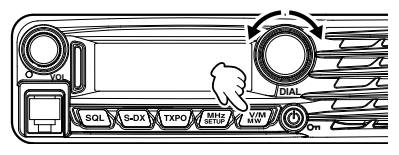

3. Rotate the **DIAL** knob to select "L1".

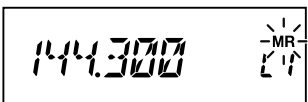

*Note:* While operating in the Memory Storage mode, the keypad of the SSM-85D Microphone may be used to enter the memory channel number directly.

To do this, enter the desired Channel Number (see table below) on the keypad and then press the **[#]** key.

To enter Memory Channel "L1", press  $[2] \implies [0] \implies [1] \implies [#]$ To enter Memory Channel "U0", press  $[2] \implies [2] \implies [0] \implies [#]$ 

| L1 | 201 | L3 | 205 | L5 | 209 | L7 | 213 | L9 | 217 |
|----|-----|----|-----|----|-----|----|-----|----|-----|
| U1 | 202 | U3 | 206 | U5 | 210 | U7 | 214 | U9 | 218 |
| L2 | 203 | L4 | 207 | L6 | 211 | L8 | 215 | L0 | 219 |
| U2 | 204 | U4 | 208 | U6 | 212 | U8 | 216 | U0 | 220 |

- 4. Press the *we* key again, momentarily, to store the displayed data into the memory channel (L1).
- 5. Select the desired upper-limit scanning frequency (145.000MHz).
- Press and hold the *M* key, then rotate the **DIAL** knob to select "U1".
- Press the *WW* key again, momentarily, to store the displayed data into the memory channel (U1).

MF

#### Scanning the programmable memory channels

- 1. Press the  $\overbrace{}^{\text{WM}}$  key to enter memory mode.
- 2. Turn the **DIAL** knob, or use the microphone keypad, to recall the upper or lower frequency PMS memory channel (L1 or U1).
- 3. Press the **[#]** key on the SSM-85D Microphone. **"P1**" appear on the right side of the display.
- Press and hold [UP] or [DWN] on the microphone for over one second. Programmable memory scanning will begin.
- *Note:* To stop programmable memory scanning, press **PTT** on the microphone (this does not cancel PMS mode).

To cancel PMS mode, when programmable memory scanning stops, press the **[#]** key on the SSM-85D Microphone.

# **Band Edge Beeper**

The FT-3165R/E will automatically "beep" when the receive band edge is encountered during scanning (either in standard VFO scanning or during PMS operation). Additionally, the band edge beep feature may be enabled to sound when the band edge frequency is reached while tuning the VFO, using the **DIAL** knob.

The procedure to enable the Band-Edge Beeper (during manual tuning) is:

- Press and hold in the key for one second, then rotate the DIAL knob to select "4 BEEP EDG".
- 2. Press the () key, and then rotate the **DIAL** knob to set this Menu item to "ON".
- 3. Press and hold in the key for one second to save the new setting and exit to normal operation.

Y/1

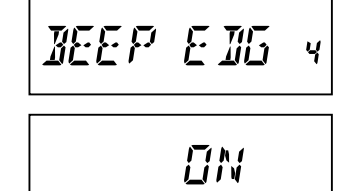

Ρ!

# Scanning

# **Priority Revert Mode**

During Priority channel operation (Dual Watch), a special feature is available which will allow you to move to the Priority Channel instantly, without waiting for activity to appear on the Priority Channel.

When this feature is enabled, and priority monitoring is engaged, just press the microphone **PTT** switch. Operation will instantly revert to the Priority Channel.

- 1. Press and hold in the key for one second, then rotate the **DIAL** knob to select "27 **DW REVRT**".
- 2. Press the key, and then rotate the **DIAL** knob to set this Menu item to "ON".
- 3. Press and hold in the (set) key for one second to save the new setting and exit to normal operation.

To disable Priority Revert operation, select "OFF" in step 2 above.

IIN REV RT 27

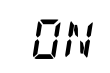

#### Caution!

# Avoid touching the electronic components with your hands as the semiconductors may be damaged by static electricity.

- 1. Turn the transceiver OFF. Also turn OFF the external DC power supply.
- 2. Disconnect all the cables and the microphone from the transceiver.
- 3. Remove the three screws from the top cover, (one on top and two at the sides).
- 4. Remove the top cover from the transceiver chassis.
- 5. Refer to the illustration for the mounting location of the SPU-1. Align the triangle marks and plug the SPU-1 toward the rear, all the way into the connector.
- Fasten the SPU-1 into place using the two screws supplied with the SPU-1.
   Do not use incorrect screws, only use the supplied screws.
- 7. The SPU-1 installation is now complete.
- 8. Replace the top cover and secure it using the three screws.
- 9. Connect all the cables and the microphone to the transceiver.

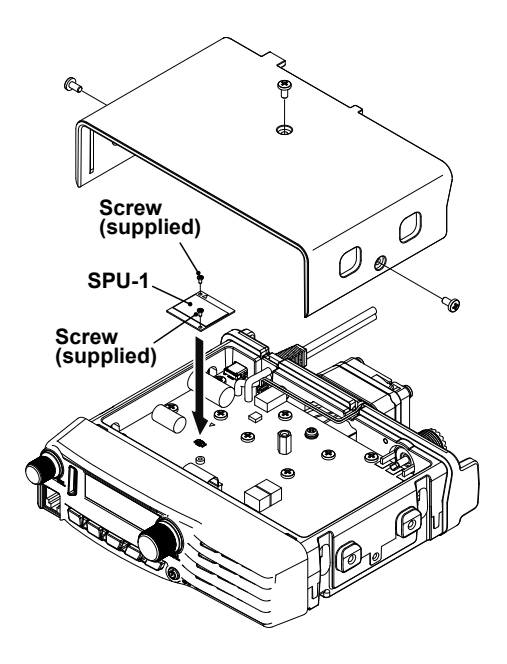

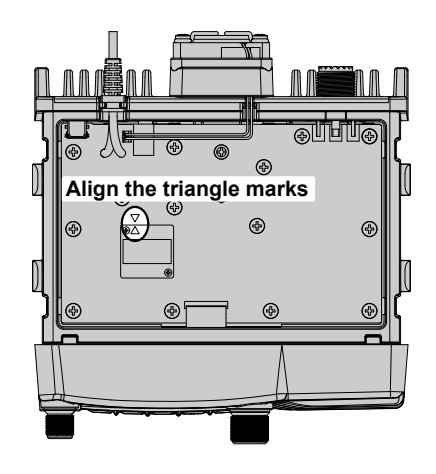

# Clone

The FT-3165R/E includes a convenient "Clone" feature, which allows the memory and configuration data from one transceiver to be transferred to another FT-3165R/E.

This can be particularly useful when configuring a number of transceivers for a public service operation.

Here is the procedure for cloning data from one radio to another:

- 1. Turn both radios OFF.
- 2. Connect the user-constructed cloning cable between the MIC jacks of the two radios.
- 3. Press and hold in the () key while turning the radios ON. Do this for both radios (the order of switch-on does not matter). "CLONE" will appear on the displays of both radios when the Clone mode is successfully activated in this step.

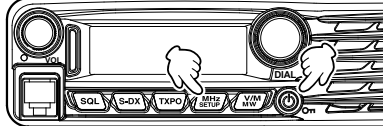

- 4. On the Destination radio; press the (SHE) key ("-- --WAIT-- --" will appear on the display).
- 5. On the Source radio; press the (S-DX) key "-- -- --TX-- -- --" will appear on the Source radio, and the data from this radio will be transferred to the destination radio.
- 6. If there is a problem during the cloning process, "ERROR" will be displayed. Check your cable connections and battery voltage, and try again.

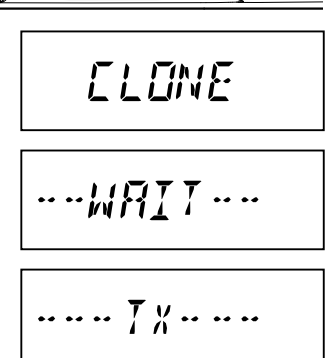

- 7. If the data transfer is successful, "CLONE" will appear on the Source radio display. The destination radio, to which the data is copied, will restart automatically.
- 8. Turn both radios off and disconnect the cloning cable.

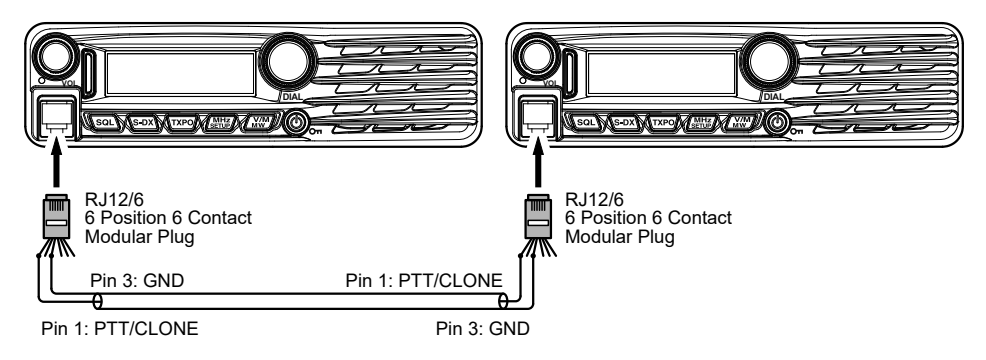

The FT-3165R/E Setup (Menu) mode, already described in parts of many previous chapters, is easy to activate and setup. The Menus may be used to configure many of transceiver parameters, some of which have not been detailed previously. Use the following procedure to activate the Setup (Menu) mode:

- 1. Press and hold the Key for one second to enter the Setup menu.
- 2. Rotate the **DIAL** knob to select the Menu Item to be adjusted.
- 3. Press the ()) key momentarily to enable adjustment of the selected Menu item, and then rotate the **DIAL** knob to perform the actual adjustment.

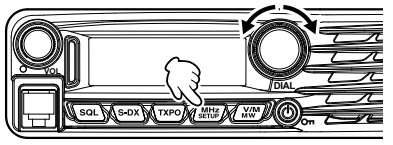

- mentarily to enable ed Menu item, and nob to perform the
- 4. After completing the selection and adjustment, press and hold the key for one second to exit the Setup menu and resume normal operation.

| Menu Item    | Function                                                                     | Available Values                | Default  |
|--------------|------------------------------------------------------------------------------|---------------------------------|----------|
| 1: APO       | Enables/Disables the Automatic Power Off feature.                            | 0.5H to 12H (0.5H step)/<br>OFF | OFF      |
| 2: BCLO      | Enables/Disables the Busy Channel Lock-Out feature.                          | ON / OFF                        | OFF      |
| 3: BEEP KEY  | Enables/Disables the key beeper.                                             | KEY+SCAN / KEY / OFF            | KEY+SCAN |
| 4: BEEP EDG  | Enables/Disable the Band-edge beeper while scanning.                         | ON / OFF                        | OFF      |
| 5: BELL      | Selects the CTCSS/DCS/EPCS Bell Ringer repetitions.                          | 1 to 20 / CONTINUE/<br>OFF      | OFF      |
| 6: CLK TYPE  | Shifting of the CPU clock frequency.                                         | A/B                             | А        |
| 7: DIMMER    | Setting of the front panel display illumi-<br>nation level.                  | MAX / MID 1 / MID 2 /<br>OFF    | OFF      |
| 8: DT AUTO   | Enables/Disables the DTMF Autodialer feature.                                | MANUAL / AUTO                   | MANUAL   |
| 9: DT EDIT   | Loading of the DTMF Autodialer Memo-<br>ries.                                |                                 |          |
| 10: DT DELAY | Setting of the DTMF Autodialer TX Delay Time.                                | 50 / 250 / 450 / 750 /<br>1000  | 450 MS   |
| 11: DT SPEED | Setting of the DTMF Autodialer Sending Speed.                                | 50 / 100                        | 50 MS    |
| 12: MIC GAIN | Adjust the microphone gain level.                                            | LEVEL 1 to 9                    | LEVEL 5  |
| 13: MEM NAME | Programming an Alpha/Numeric label for a Memory Channel.                     |                                 |          |
| 14: MW MODE  | Selects the method of selecting of chan-<br>nels for Memory Storage.         | NEXT CH / LOWER CH              | NEXT CH  |
| 15: OPEN MSG | Selects the Opening Message that appears when the transceiver is powered ON. | OFF / DC / MESSAGE              | MESSAGE  |

# Setup (Menu) Mode

ł

# Setup (Menu) Mode

| Menu Item    | Function                                                                                                    | Available Values                                                  | Default  |
|--------------|----------------------------------------------------------------------------------------------------|-------------------------------------------------------------------|----------|
| 16: PGM P1   | Programming the function assigned to Microphone [ <b>P1</b> ] key.                                           | SQL OFF<br>HOME<br>WX CH                                          | SQL OFF  |
| 17: PGM P2   | Programming the function assigned to Microphone [ <b>P2</b> ] key.                                           | CD SRCH<br>SCAN                                                   | HOME     |
| 18: PGM P3   | Programming the function assigned to Microphone [ <b>P3</b> ] key.                                           | TX POWER<br>REV                                                   | REV      |
| 19: PGM P4   | Programming the function assigned to Microphone [ <b>P4</b> ] key.                                           | DW<br>Setup Menu Item #1 to<br>44                                 | *        |
| 20: PAG CD-R | Setting the Receiver Pager Code for<br>the Enhanced CTCSS Paging & Code<br>Squelch function.                 |                                                                   | 05 47    |
| 21: PAG CD-T | Setting the Transmitting Pager Code for<br>the Enhanced CTCSS Paging & Code<br>Squelch function.             |                                                                   | 05 47    |
| 22: RPT SFT  | Sets the Repeater Shift direction.                                                                           | -RPT / +RPT / SIMPLEX                                             | SIMPLEX  |
| 23: RPT ARS  | Activates/Deactivates the Automatic Repeater Shift feature.                                                  | ON / OFF                                                          | ON       |
| 24: RPT FREQ | Sets the magnitude of the Repeater Shift.                                                                    | 0.00 - 150.00 (MHz)                                               | 0.60MHz  |
| 25: SCAN RSM | Selects the Scan Resume mode.                                                                                | BUSY /<br>HOLD/2-10 (SEC)                                         | 5.0 SEC  |
| 26: SCAN SKP | Selects the Memory Scan mode.                                                                                | OFF / SKIP / SELECT                                               | OFF      |
| 27: DW REVRT | Enables/Disables the "Priority Channel Revert" feature.                                                      | ON / OFF                                                          | OFF      |
| 28: SQL TYPE | Selects the Tone Encoder and/or Decod-<br>er mode.                                                           | TONE / TSQL / DCS /<br>RV TONE / PAGER /<br>OFF                   | OFF      |
| 29: TONE FRQ | Setting of the CTCSS Tone Frequency.                                                                         | 67.0 to 254.1 (Hz)                                                | 100.0Hz  |
| 30: DCS CODE | Setting of the DCS code.                                                                                     | 104 standard DCS codes                                            | 023      |
| 31: DCS INV  | Select a combination of DCS inversion codes in terms of communication direction.                             | NORMAL / INVERT/<br>BOTH                                          | NORMAL   |
| 32: SQL EXP  | Sets the squelch type separately for transmission and reception.                                             | ON / OFF                                                          | OFF      |
| 33: SQL RF   | Adjusts the RF Squelch threshold level.                                                                      | OFF / S1 to S8                                                    | OFF      |
| 34: TS MUTE  | Enables/Disables the receiver audio out-<br>put while the Tone Search or DCS Search<br>Scanner is activated. | ON / OFF                                                          | ON       |
| 35: TS SPEED | Selects the Tone Search or DCS Search Scanner speed.                                                         | FAST / SLOW                                                       | FAST     |
| 36: LOCK     | Selects the Control Locking Lockout combination.                                                             | KEY+DIAL / PTT /<br>KEY+PTT / DIAL+PTT /<br>ALL / KEY / DIAL      | KEY+DIAL |
| 37: STEP     | Sets the frequency synthesizer steps.                                                                        | AUTO / 5 / 6.25 / 10 /<br>12.5 / 15 / 20 / 25 / 50 /<br>100 (kHz) | AUTO     |

# Setup (Menu) Mode

| Menu Item    | Function                                                                         | Available Values        | Default |
|--------------|----------------------------------------------------------------------------------|-------------------------|---------|
| 38: TOT      | Sets the Time-Out Timer.                                                         | 0.5 to 10.0 (MIN) / OFF | *       |
| 39: TEMP     | Indicates the current temperature inside                                         |                         |         |
| 40: VOLT     | Indicates the DC Supply Voltage.                                                 |                         |         |
| 41: VER DISP | Displays the transceiver software version                                        | CPU x.xx                |         |
| 42: WIDTH    | 2: WIDTH Reduction of the Microphone Gain/Devia-<br>tion and receiver bandwidth. |                         | WIDE    |
| 43: WX ALERT | Enables/Disables the Weather Alert fea-<br>ture.                                 | ON / OFF                | OFF     |
| 44: WX VOL   | Selects the audio output level of the Weather Alert.                             | NOR VOL / MAX VOL       | NOR VOL |

X: Depends on the transceiver version.

# Menu Selection Details

# 1 APO

**Function:** Enables/Disables the Automatic Power Off feature. **Available Values:** 0.5 H to 12.0 H (0.5 H/step) / OFF **Default:** OFF

## 2 BCLO

Function: Enables/Disables the Busy Channel Lock-Out feature. Available Values: ON / OFF Default: OFF

## 3 BEEP KEY

Function: Enables/Disables the key beeper.

Available Values: KEY+SCAN / KEY / OFF

Default: KEY+SCAN

KEY+SCAN: The beeper sounds when any key is pressed, or when the scanner stops.

KEY: The beeper sounds when any key is pressed.

OFF: Beeper is disabled.

#### 4 BEEP EDG

Function: Enables/Disable the Band-edge beeper while scanning. Available Values: ON / OFF Default: OFF

## 5 BELL

Function: Selects the CTCSS/DCS/EPCS Bell Ringer repetitions.

Available Values: 1 TIME to 20 TIMES / CONTINUE (Continuous ringing) / OFF Default: OFF

## 6 CLK TYPE

Function: Shifting of the CPU clock frequency.

#### Available Values: A / B

#### Default: A

This function is only used to move a spurious response "birdie", should it fall on a desired frequency. Select "A" for the normal operation.

# 7 DIMMER

**Function:** Setting of the front panel display's illumination level. **Available Values:** MAX / MID 1 / MID 2 / OFF **Default:** OFF

# 8 DT AUTO

Function: Enables/Disables the DTMF Autodialer feature. Available Values: MANUAL / AUTO Default: MANUAL

# 9 DT EDIT

**Function:** Loading of the DTMF Autodialer Memories. See page 10 for details.

## 10 DT DELAY

**Function:** Setting of the DTMF Autodialer's TX Delay Time. **Available Values:** 50 / 250 / 450 / 750 / 1000 ms **Default:** 450 ms

#### 11 DT SPEED

**Function:** Setting of the DTMF Autodialer Sending Speed. **Available Values:** 50 (high speed) / 100 (low speed) ms **Default:** 50 ms

#### 12 MIC GAIN

Function: Adjust the microphone gain level. Available Values: LEVEL 1 - LEVEL 9 Default: LEVEL 5

#### 13 MEM NAME

**Function:** Programming an Alpha/Numeric label for a Memory Channel. See page 14 for details.

#### 14 MW MODE

Function: Selects the method of selecting of channels for Memory Storage. Available Values: NEXT CH / LOWER CH

Default: NEXT CH

NEXT CH: Stores the data into the memory channel which is next-highest from the *last-stored* memory channel.

LOWER CH: Stores the data into the lowest-available "free" channel.

## 15 OPEN MSG

**Function:** Selects the Opening Message that appears when the radio is powered ON. **Available Values:** DC / MESSAGE / OFF

Default: MESSAGE

DC: DC supply voltage

MESSAGE: Set by user. See below.

OFF: No Opening Message

Here's how to program the Opening Message:

- 1. Set this Set Mode Item to "MESSAGE".
- 2. Press the xpm key momentarily to enable programming of the opening message. You will notice the first character entry's location blinking.
- Rotate the **DIAL** knob to select the first letter/number of the message, and then press the <u>www</u> key momentarily to move to the next character.
- 4. Repeat the previous step as necessary to complete the message (up to 8 characters).

# **Menu Selection Details**

- 5. To correct a mistake, press the sol key to backspace the cursor; now re-enter the correct letter/number.
- 6. When the desired opening message is completed, press the *xpo* key momentarily to confirm the message, then press and hold in the *key* key for one second to save the settings and exit to normal operation.

#### 16 PGM P1

Function: Programming the function assigned to Microphone [P1] key.

Available Values: SQL OFF / HOME / WX CH / CD SRCH / SCAN / T CALL / TX POWER REV / DW or one of the all Set mode items (except Set mode items #16 through 19; initial setting is "Set mode item #40 VOLT").

Default: SQL OFF

#### 17 PGM P2

Function: Programming the function assigned to Microphone [P2] key.

Available Values: SQL OFF / HOME / WX CH / CD SRCH / SCAN / T CALL / TX POWER REV / DW or one of the all Set mode items (except Set mode items #16 through 19; initial setting is "Set mode item #7 DIMMER").

Default: HOME

## 18 PGM P3

Function: Programming the function assigned to Microphone [P3] key.

Available Values: SQL OFF / HOME / WX CH / CD SRCH / SCAN / T CALL / TX POWER REV / DW or one of the all Set mode items (except Set mode items #16 through 19; initial setting is "Set mode item #12 MIC GAIN").

Default: REV

# 19 PGM P4

Function: Programming the function assigned to Microphone [P4] key.

Available Values: SQL OFF / HOME / WX CH / CD SRCH / SCAN / T CALL / TX POWER REV / DW or one of the all Set mode items (except Set mode items #16 through 19; initial setting is "Set mode item #26 SCAN SKP").

Default: Depends on the transceiver version.

## 20 PAG CD-R

**Function:** Setting the Receiver Pager Code for the Enhanced CTCSS Paging & Code Squelch function

See page 7 for details.

# 21 PAG CD-T

**Function:** Setting the Transmitting Pager Code for the Enhanced CTCSS Paging & Code Squelch function.

See page 7 for details.

# 22 RPT SFT

Function: Sets the Repeater Shift direction. Available Values: - RPT / + RPT / SIMPLEX Default: SIMPLEX

## 23 RPT ARS

Function: Activates/Deactivates the Automatic Repeater Shift feature.. Available Values: ON / OFF Default: ON

#### 24 RPT FREQ

**Function:** Sets the magnitude of the Repeater Shift. **Available Values:** 0.00 - 150.00MHz **Default:** 0.60MHz

#### 25 SCAN RSM

Function: Selects the Scan Resume mode.
Available Values: BUSY / HOLD / 2.0 SEC - 10.0 SEC (0.5 SEC step)
Default: 5.0 SEC
BUSY: The scanner will hold until the signal disappears, then will resume when the carrier drops.
HOLD: The scanner will stop when a signal is received, and will not restart.
2.0 SEC - 10.0 SEC: The scanner will hold for the selected resume time, then resume scanning, whether or not the other station is still transmitting.

# 26 SCAN SKP

 Function: Selects the Memory Scan mode.

 Available Values: SKIP / SELECT / OFF

 Default: OFF

 SKIP:
 The scanner will "skip" the flagged channels during scanning.

 SELECT:
 The scanner will only scan channels that are flagged (Preferential Scan List).

 OFF:
 All memory channels will be scanned (the "flag" will be ignored).

#### 27 DW REVRT

**Function:** Enables/disables the "Priority Channel Revert" feature. **Available Values:** ON / OFF **Default:** OFF See page 20 for details.

## 28 SQL TYPE

Function: Selects the Tone Encoder and/or Decoder mode. Available Values: TONE / TSQL / DCS / RV TONE / PAGER / OFF Default: OFF TONE: CTCSS Encoder TSQL: CTCSS Encoder/Decoder

# Menu Selection Details

DCS: Digital Coded Encoder/Decoder

- RV TONE: Reverse CTCSS Decoder (Mutes receiver when matching tone is received)
- PAGER: Enhanced Paging & Code Squelch
  - *Note:* See also Set Mode Item "**32 SQL EXP**" regarding additional selections available during "Split Tone" operation.

## 29 TONE FRQ

**Function:** Setting of the CTCSS Tone Frequency. **Available Values:** 50 standard CTCSS tones **Default:** 100.0Hz

| CTCSS TONE FREQUENCY (Hz) |       |       |       |       |       |  |
|---------------------------|-------|-------|-------|-------|-------|--|
| 67.0                      | 69.3  | 71.9  | 74.4  | 77.0  | 79.7  |  |
| 82.5                      | 85.4  | 88.5  | 91.5  | 94.8  | 97.4  |  |
| 100.0                     | 103.5 | 107.2 | 110.9 | 114.8 | 118.8 |  |
| 123.0                     | 127.3 | 131.8 | 136.5 | 141.3 | 146.2 |  |
| 151.4                     | 156.7 | 159.8 | 162.2 | 165.5 | 167.9 |  |
| 171.3                     | 173.8 | 177.3 | 179.9 | 183.5 | 186.2 |  |
| 189.9                     | 192.8 | 196.6 | 199.5 | 203.5 | 206.5 |  |
| 210.7                     | 218.1 | 225.7 | 229.1 | 233.6 | 241.8 |  |
| 250.3                     | 254.1 | -     | -     | -     | -     |  |

## 30 DCS CODE

**Function:** Setting of the DCS code. **Available Values:** 104 standard DCS codes **Default:** 023

|     | DCS CODE |     |     |     |     |     |     |     |     |
|-----|----------|-----|-----|-----|-----|-----|-----|-----|-----|
| 023 | 025      | 026 | 031 | 032 | 036 | 043 | 047 | 051 | 053 |
| 054 | 065      | 071 | 072 | 073 | 074 | 114 | 115 | 116 | 122 |
| 125 | 131      | 132 | 134 | 143 | 145 | 152 | 155 | 156 | 162 |
| 165 | 172      | 174 | 205 | 212 | 223 | 225 | 226 | 243 | 244 |
| 245 | 246      | 251 | 252 | 255 | 261 | 263 | 265 | 266 | 271 |
| 274 | 306      | 311 | 315 | 325 | 331 | 332 | 343 | 346 | 351 |
| 356 | 364      | 365 | 371 | 411 | 412 | 413 | 423 | 431 | 432 |
| 445 | 446      | 452 | 454 | 455 | 462 | 464 | 465 | 466 | 503 |
| 506 | 516      | 523 | 526 | 532 | 546 | 565 | 606 | 612 | 624 |
| 627 | 631      | 632 | 654 | 662 | 664 | 703 | 712 | 723 | 731 |
| 732 | 734      | 743 | 754 | -   | -   | -   | -   | -   | -   |

# 31 DCS INV

**Function:** Select a combination of DCS inversion codes in terms of communication direction. **Available Values:** NORMAL / INVERT / BOTH

Default: NORMAL

NORMAL: Homeomorphic

INVERT: Inverted Phase

BOTH: Both Phase

# 32 SQL EXP

Function: Enables/Disables the split CTCSS/DCS coding.

Available Values: ON / OFF

#### Default: OFF

When this Set Mode Item is set to "ON", the following additional parameters are available after the "PAGER" parameter when configuring Set Mode Item "28 SQL TYPE":

D CODE: DCS Encode only.

T DCS: Encodes a CTCSS tone and Decodes a DCS code.

D TONE: Encodes a DCS code and Decodes a CTCSS tone.

## 33 SQL RF

Function: Adjusts the RF Squelch threshold level. Available Values: S1 - S8 / OFF Default: OFF

## 34 TS MUTE

**Function:** Enables/Disables the receiver audio output while the Tone Search or DCS Search Scanner is activated.

Available Values: ON / OFF Default: ON

## 35 TS SPEED

Function: Selects the Tone Search or DCS Search Scanner speed. Available Values: FAST / SLOW Default: FAST

## 36 LOCK

Function: Selects the Control Locking Lockout combination. Available Values: KEY+DIAL / PTT / KEY+PTT / DIAL+PTT / ALL / KEY / DIAL Default: KEY+DIAL

#### 37 STEP

**Function:** Sets the frequency synthesizer steps. **Available Values:** AUTO / 5 / 6.25 / 10 / 12.5 / 15 / 20 / 25 / 50 / 100 (kHz) **Default:** AUTO

## 38 TOT

Function: Sets the Time-Out Timer..

Available Values: 0.5 MIN - 10.0 MIN (0.5 MIN step) / OFF

Default: 3.0 MIN

The time-out timer shuts off the transmitter after continuous transmission of the programmed time.

## 39 TEMP

Function: Indicates the current temperature inside the transceiver.

## 40 VOLT

Function: Indicates the DC Supply Voltage.

#### 41 VER DISP

**Function:** Displays the transceiver software version. **Available Values:** CPU

#### 42 WIDTH

Function: Reduction of the Microphone Gain/Deviation and receiver bandwidth. Available Values: WIDE / NARROW Default: WIDE

# **Menu Selection Details**

# 43 WX ALERT

Function: Enables/Disables the Weather Alert feature. Available Values: ON / OFF Default: OFF ON: The weather alert will be received OFF: The weather alert will not be received

#### 44 WX VOL

Function: Selects the audio output level of the Weather Alert. Available Values: NOR VOL / MAX VOL Default: NOR VOL

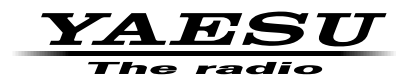

Copyright 2024 YAESU MUSEN CO., LTD. All rights reserved.

No portion of this manual may be reproduced without the permission of YAESU MUSEN CO., LTD.

#### YAESU MUSEN CO., LTD.

Omori Bellport Building D-3F 6-26-3 Minami-Oi, Shinagawa-ku, Tokyo, 140-0013, Japan

#### YAESU USA

6125 Phyllis Drive, Cypress, CA 90630, U.S.A.

#### YAESU UK

Unit 4, Concorde Park, Concorde Way, Segensworth North, Fareham, Hampshire PO15 5FG, United Kingdom